# **Handleiding VMT** voor organisatoren

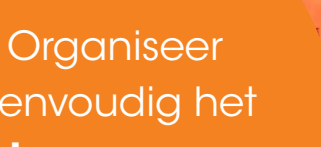

EXAMEN

eenvoudig het verkeersexamen

27

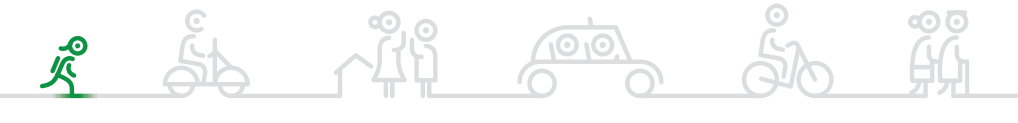

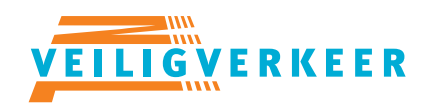

ledereen veilig over straat

28

# Inhoud

Deze handleiding is bestemd voor **organisatoren** van het VVN Verkeersexamen. Voor scholen en controleposten zijn er aparte handleidingen.

## Organiseren in 4 fasen

### Inloggen

- Aanmaken verkeersexamen
- 2 Inschrijven scholen

Status veranderen naar: Wacht op inschrijvingen Scholen goedkeuren

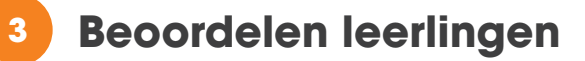

Status veranderen naar: Wacht op beoordelingen De dag van het examen

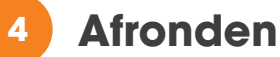

Status veranderen naar: Afronden Examenresultaten sturen naar scholen

# Het VVN Verkeersexamen

## organiseren in 4 fasen

## VMT + App: Rollen en taken

| Fasen                           | Organisator                                                                                                    | School                                                       | Controlepost                                                                                         |
|---------------------------------|----------------------------------------------------------------------------------------------------|--------------------------------------------------------------|----------------------------------------------------------------------------------------------------|
| 1<br>Aanmaken<br>verkeersexamen | <ul> <li>Aanmaken routes, controleposten en scholen</li> <li>Aanmaken verkeersexamen</li> <li>Evt. brief naar scholen (met uitleg<br/>over aanmelding)</li> </ul>                                                                                                 |                                                              |                                                                                                    |
| 2<br>Inschrijven<br>scholen     | <ul> <li>Evt. inschrijftijden of leerlingen wijzigen<br/>op verzoek van scholen</li> <li>Goedkeuren aanmeldingen</li> </ul>                                                                                                    | <ul> <li>Inloggen en<br/>leerlingen aanmelden</li> </ul>     |                                                                                                    |
| 3<br>Beoordelen<br>leerlingen   | <ul> <li>Mail naar controlepostvrijwilligers, met uitleg<br/>+ downloadinstructie</li> <li>Inlogcodes uit VMT, geven aan controleposten</li> <li>Tijdschema in VMT print</li> <li>Controleren of alle smartphones en tablets<br/>zijn gesynchroniseerd</li> </ul> |                                                              | <ul> <li>Inloggen app met code</li> <li>Leerlingen beoordelen</li> <li>App synchroniseren</li> </ul> |
| 4<br>Afronden                   | Status veranderen in: <b>Afgerond</b> <ul> <li>Examenresultaten sturen naar scholen</li> </ul>                                                                                                    | <ul> <li>Examenresultaten<br/>bekijken in account</li> </ul> |                                                                                                    |

# Inloggen

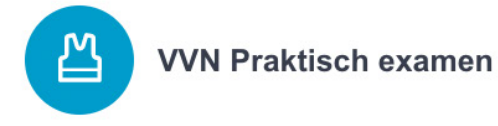

#### Inloggen

Voor beheerders en organisatoren

Mailadres

Wachtwoord

INLOGGEN

Heeft u geen inloggegevens? Neem dan contact op met info@vvn.nl

VEILIGVERKEER

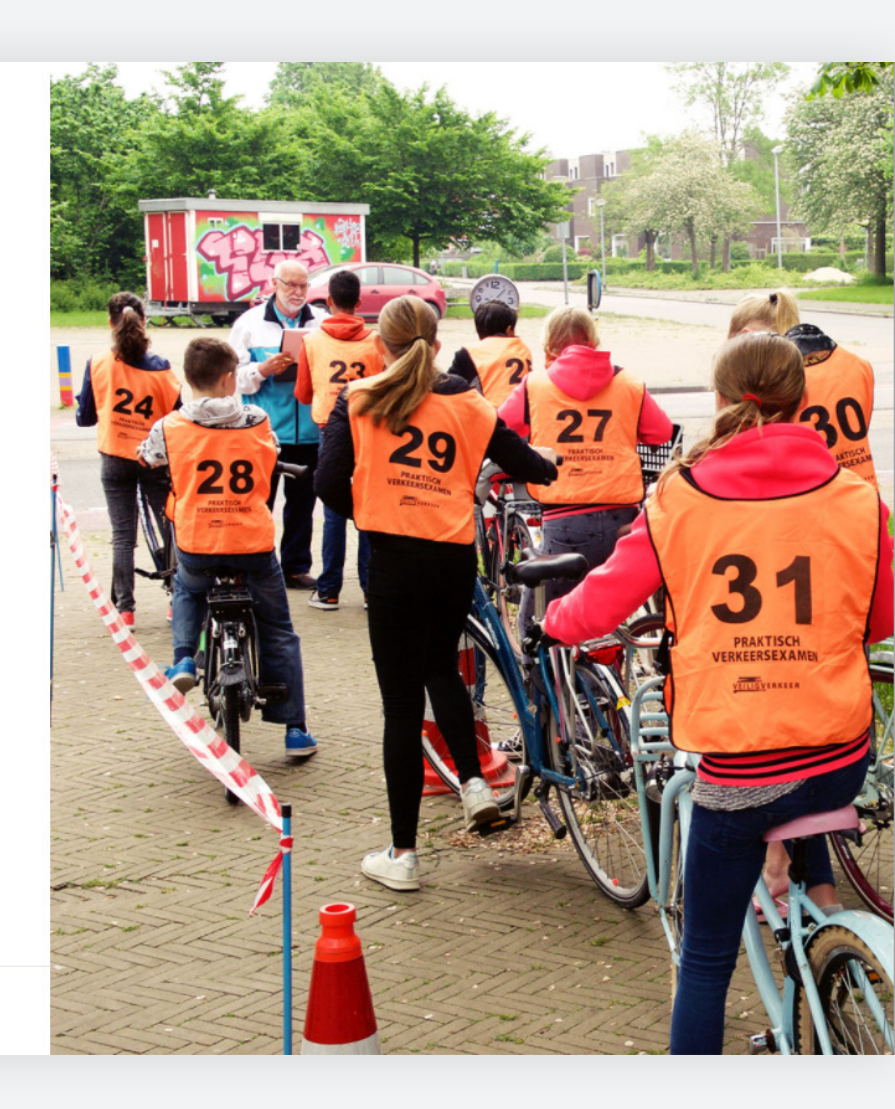

Ga naar praktischexamen.vvn.nl/beheerder en log in

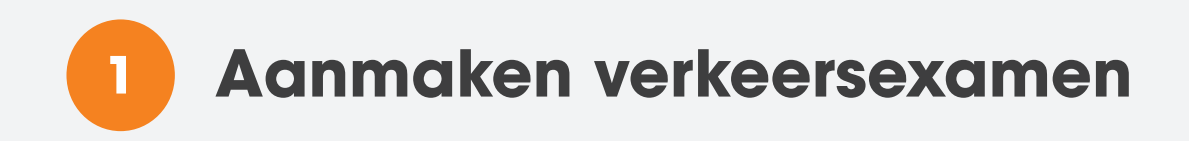

| VEILIG WERKEER Verkeers | examen                                                              | BEHEERDER 1 | UITLOGGEN   |
|-------------------------|---------------------------------------------------------------------|-------------|-------------|
| Alle gebieden           | Amersfoort Centrum                                                  |             |             |
| C Amersfoort Centrum    | AAN DE SLAG                                                         | ACTIES      |             |
| Verkeersexamens         | Hieronder staan de stappen om te starten met het VVN Verkeersexamen | Ø           | Wijzigen    |
| ○ Routes                | EEN NIEUWE ROUTE AANMAKEN ROUTE AANMAKEN                            | Ū           | Verwijderen |
| Scholen                 |                                                                     |             |             |
|                         | EEN NIEUW VERKEERSEXAMEN AANMAKEN                                   |             |             |
|                         | B NIEUWE SCHOOL AANMAKEN                                            |             |             |
|                         | CISCHRIJVINGEN                                                      |             |             |
|                         | 0 D LEERLINGEN 0 O SCHOLEN                                          |             |             |

Ga vanaf Gebieden naar Uw gebied (in dit geval Amersfoort Centrum)

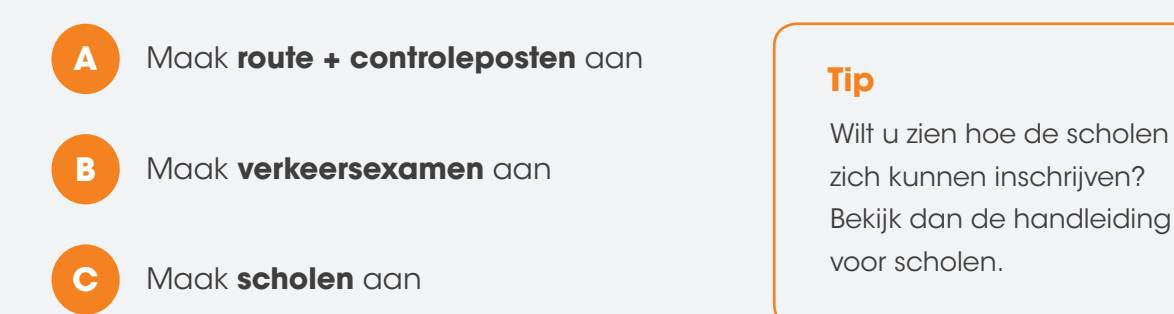

Stel vervolgens de scholen op de hoogte via e-mail, telefoon of brief, met daarin de boodschap dat ze zich vanaf een bepaalde datum (bijvoorbeeld twee weken voor de dag van het examen) kunnen inschrijven voor het verkeersexamen. 2 Inschrijven scholen

### Status veranderen naar: Wacht op inschrijvingen

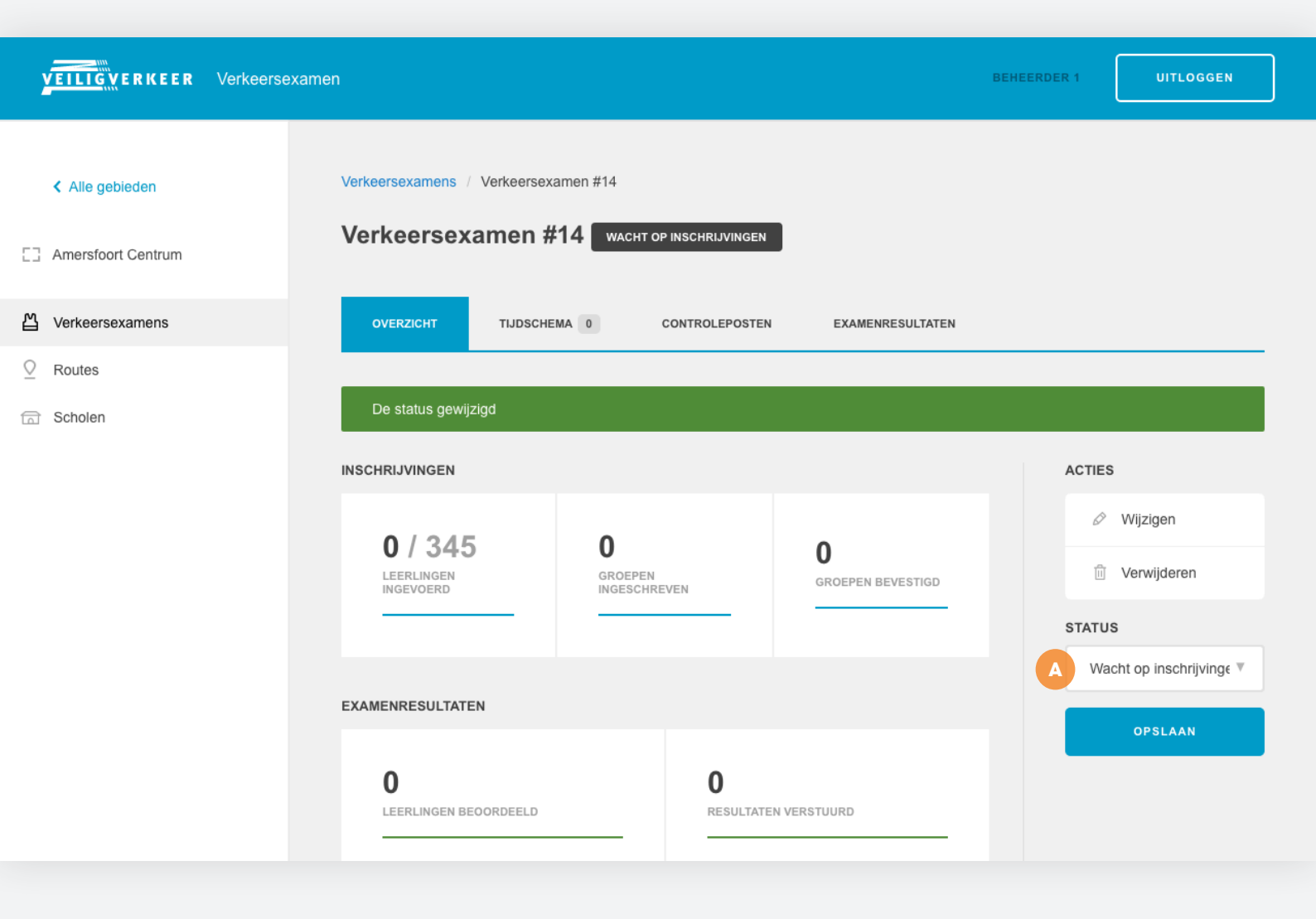

Ga vanaf **Gebieden** via **Verkeersexamens** naar **Uw verkeersexamen** (in dit geval Verkeersexamen #14)

A Verander de status naar Wacht op inschrijvingen

### Scholen goedkeuren

| VEILIG VERKEER Verkeerse                     | xamen                        |                                                |                       |         |               | BEHEERDER 1 | UITLOGGEN |
|----------------------------------------------|------------------------------|------------------------------------------------|-----------------------|---------|---------------|-------------|-----------|
| Alle gebieden           Amersfoort Centrum   | Verkeersexamens<br>Verkeerse | / Verkeersexamen #14                           | CHT OP INSCHRIJVINGEN | 1       |               |             |           |
| Uerkeersexamens                              | OVERZICHT                    | TIJDSCHEMA 2                                   | CONTROLEPOSTEN        | EXAM    | IENRESULTATEN |             |           |
| <ul><li>Q Routes</li><li>G Scholen</li></ul> | Selecteer i                  | nschrijvingen <b>Biccepte</b><br>TIJD GOEDGEKE | ren of te verwijderen | GROEP   | SCHOOL        | LEERLINGEN  |           |
|                                              | 8:30                         | 08:30 - 08:45 × NEE                            | 1-10                  | Groep 7 | VVN Academie  | 5           | BEKIJK    |
|                                              | 9:00                         | 08:45 - 09:00 × NEE                            | 16-25                 | Groep 8 | VVN Academie  | 5           | BEKIJK    |
|                                              | 9:15                         |                                                |                       |         |               |             |           |
|                                              | 9:45                         |                                                |                       |         |               |             |           |
|                                              | 10:00                        |                                                |                       |         |               |             |           |
|                                              | 10:15                        |                                                |                       |         |               |             |           |
|                                              | 10:45                        |                                                |                       |         |               |             |           |

Ga naar het tabje **Tijdschema** 

 $\textbf{Gebieden} \rightarrow \textbf{Verkeersexamens} \rightarrow \textbf{Uw Verkeersexamen} \rightarrow \textbf{Tijdschema}$ 

Klik op **Bekijk** om te controleren of de inschrijving van de school volledig is. Klopt de inschrijving? Keur hem dan goed:

A

Selecteer de school

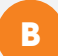

Keur nu de inschrijving van de school goed

**3** Beoordelen leerlingen

#### Status veranderen naar: Wacht op beoordelingen

| <b>VEILIG WERKEER</b> Verkeers           | examen                                                |                                     |                               | BEHEERDER 1 | UITLOGGEN               |
|------------------------------------------|-------------------------------------------------------|-------------------------------------|-------------------------------|-------------|-------------------------|
| Alle gebieden Amersfoort Centrum         | Verkeersexamens / Verkeersexam<br>Verkeersexamen #14  | en #14<br>4 wacht op inschrijvingen | •                             |             |                         |
| 씹 Verkeersexamens                        | OVERZICHT TIJDSCHEMA                                  | 2 CONTROLEPOSTEN                    | EXAMENRESULTATEN              |             |                         |
| <ul><li>Routes</li><li>Scholen</li></ul> | INSCHRIJVINGEN<br>10 / 345<br>LEERLINGEN<br>INGEVOERD | 2<br>GROEPEN<br>INGESCHREVEN        | <b>2</b><br>groepen bevestigd | ACTIES      | Wijzigen<br>Verwijderen |
|                                          | EXAMENRESULTATEN<br>O<br>LEERLINGEN BEOORDEELD        | <b>O</b><br>RESULTATE               | IN VERSTUURD                  | Wac         | ht op inschrijvinge 🔻   |

#### Ga naar het tabje overzicht **Overzicht**

 $\textbf{Gebieden} \rightarrow \textbf{Verkeersexamens} \rightarrow \textbf{Uw Verkeersexamen} \rightarrow \textbf{Overzicht}$ 

Hebben alle scholen zich ingeschreven?

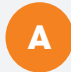

Verander de status naar Wacht op beoordelingen

Mail de vrijwilligers van de controleposten met downloadinstructies van de VVN Controlepost app.

#### De dag van het examen

| 15:30    |                                                                     |
|----------|---------------------------------------------------------------------|
| 15:45    |                                                                     |
| 16:00    |                                                                     |
| 16:15    |                                                                     |
| 16:30    |                                                                     |
| 16:45    |                                                                     |
| 17:00    |                                                                     |
|          |                                                                     |
| Alternat | ieve methode: zelf een nieuwe inschrijving aanmaken voor een school |
|          |                                                                     |
|          | VEILIGWERKEER                                                       |

#### Ga naar het tabje Tijdschema

Gebieden  $\rightarrow$  Verkeersexamens  $\rightarrow$  Uw Verkeersexamen  $\rightarrow$  Tijdschema

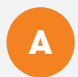

Scroll naar beneden en druk op de knop **Tijdschema downloaden** Neem deze geprint en/of digitaal mee naar het examen.

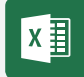

Het tijdschema kunt u openen in Excel.

Ga ook naar het tabje **Controleposten**, verzamel de **Codes** en neem deze ook geprint en/of digitaal mee naar het examen. Met deze inlogcodes kunnen de controleposten inloggen in de VVN Controleposten app.

Controleer na afloop van het verkeersexamen of alle gegevens gesynchroniseerd zijn, en verander dan meteen de status naar **Afgerond** (zie volgende pagina). Dit voorkomt dat de controleposten de beoordelingen nog kunnen aanpassen na het verkeersexamen. De examenuitslag verschijnt pas nadat de status veranderd is naar Afgerond.

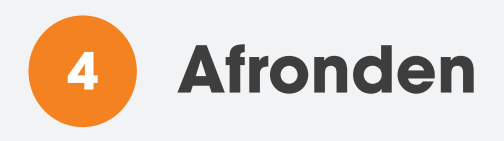

#### Status veranderen naar: Afronden

| VEILIGWERKEER                    | Verkeersexamen                                                                          | BEHEERDER 1 UITLOGGEN                       |
|----------------------------------|-----------------------------------------------------------------------------------------|---------------------------------------------|
| Alle gebieden Amersfoort Centrum | Verkeersexamens / Verkeersexamen #14<br>Verkeersexamen #14 wacht op beoordelingen       |                                             |
| Verkeersexamens                  | OVERZICHT TIJDSCHEMA 2 CONTROLEPOSTEN EXAMENRESULTATEN                                  |                                             |
| Scholen                          | 10 / 345<br>LEERLINGEN<br>INGEVOERD 2<br>GROEPEN<br>INGESCHREVEN 2<br>GROEPEN BEVESTIGD | ACTIES<br>Wijzigen<br>Verwijderen<br>STATUS |
|                                  | EXAMENRESULTATEN                                                                        | Wacht op beoordeling V                      |
|                                  | O<br>LEERLINGEN BEOORDEELD RESULTATEN VERSTUURD                                         |                                             |

Ga naar het tabje overzicht Overzicht

 $\textbf{Gebieden} \rightarrow \textbf{Verkeersexamens} \rightarrow \textbf{Uw Verkeersexamen} \rightarrow \textbf{Overzicht}$ 

Controleer voordat u de status veranderd naar Afronden of de controleposten volledig gesynchroniseerd zijn. Ga hiervoor naar het tabje Controleposten. Zie onderstaande afbeelding.

| Naam        | Omschrijving | Adres         | Postcode | Koppelcode | Synchronisatie           |
|-------------|--------------|---------------|----------|------------|--------------------------|
| Hoofdstraat |              | Hoofdstraat 1 | 1234 AB  | jsk5nd     | 100%<br>gesynchroniseerd |
| Zuiderweg   |              | Zuiderweg 1   | 5678 CD  | mks43f     | 64%<br>gesynchroniseerd  |
|             |              |               |          |            |                          |

A

Verander de status naar Afronden

#### **Examenresultaten sturen naar scholen**

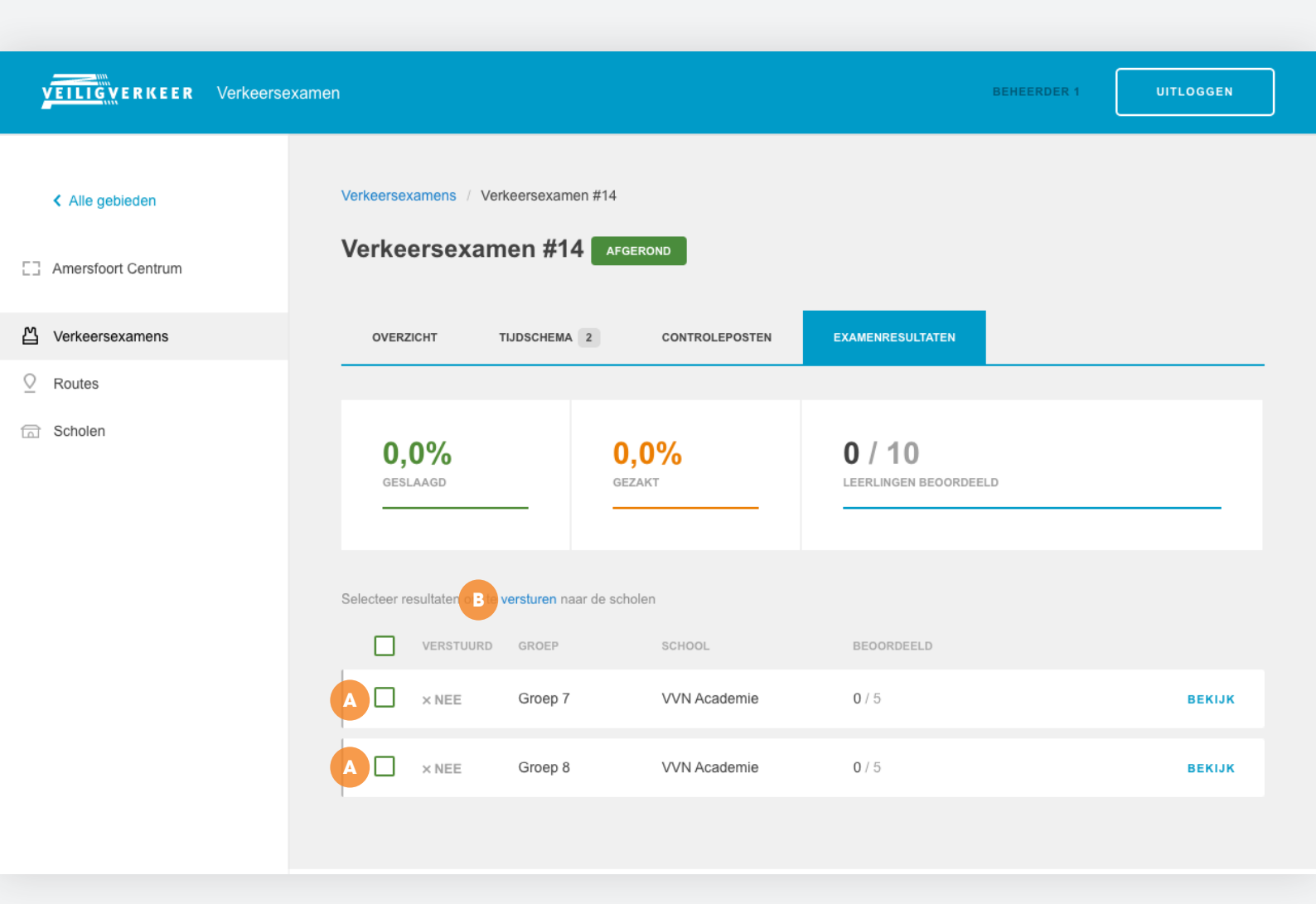

#### Ga naar het tabje Examenresultaten

Gebieden  $\rightarrow$  Verkeersexamens  $\rightarrow$  Uw Verkeersexamen  $\rightarrow$  Examenresultaten

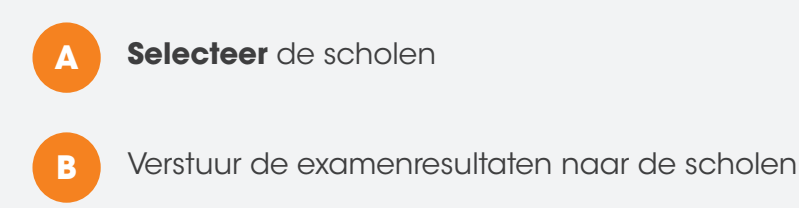

Het verkeersexamen is nu voltooid.

## Bijlagen

#### E-mail naar scholen na exameninschrijving

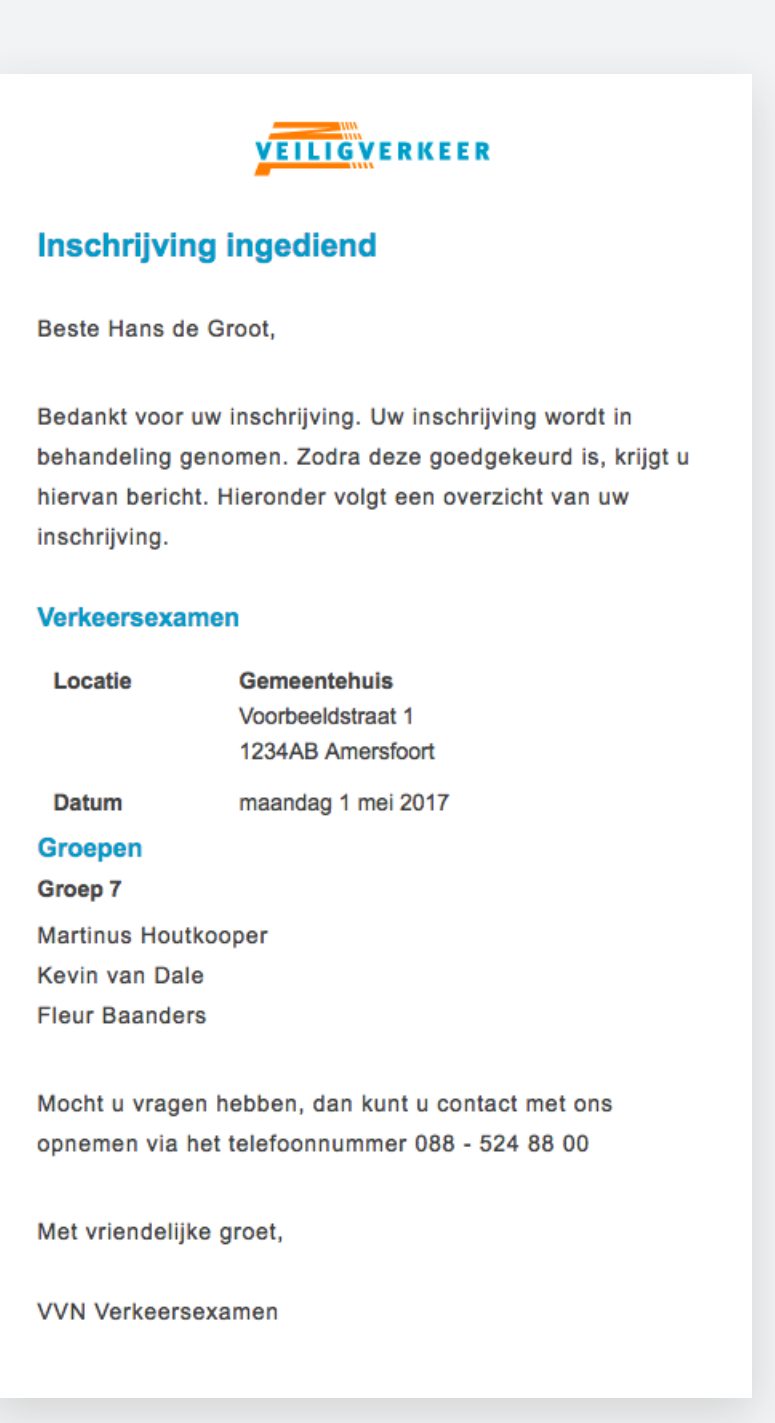